# アロハ ND5/ND6 のドライバーがインストール出来ないときの確認

### 1. 自動的にドライバソフトがインストールできない場合

(ご使用環境:Windows10/インターネットに接続)

1.1 Windows Update 画面を確認し、下記の手順により

ドライバー更新プログラム「Prolific-Ports-3.8.38.2」を

ダウンロードしてインストールしてください。

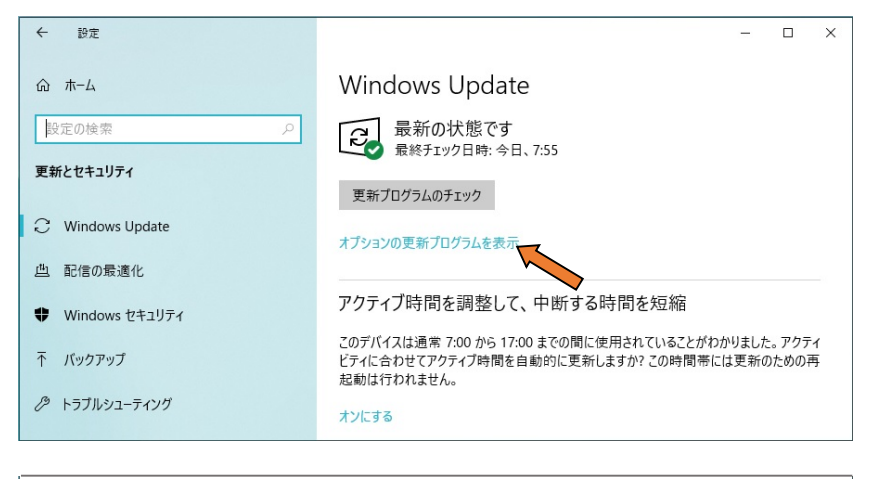

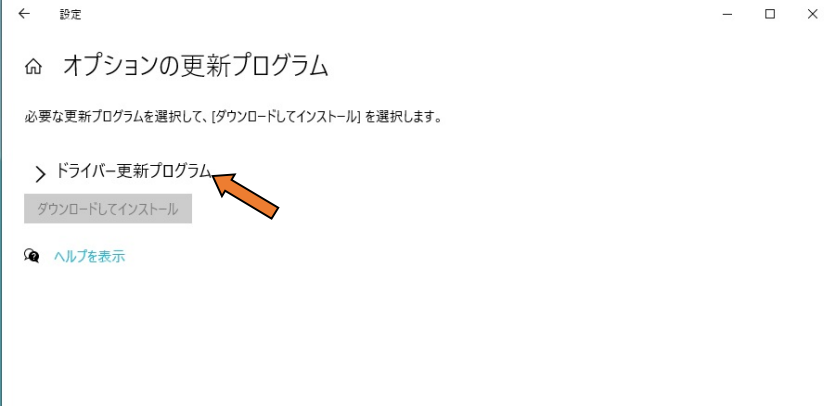

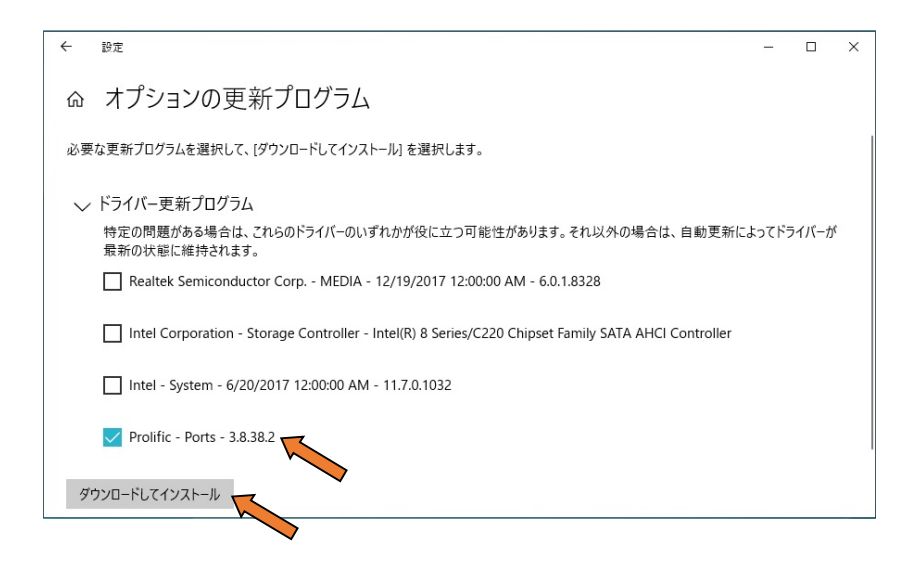

2 弊社ホームページからドライバーをインストール方法 ・インターネットに接続されたパソコンから、弊社ホームページのドライバソフトを ダウンロードしていただき、直接ご使用のパソコンにインストールして頂くか、又は USB メモリなどにコピーしてインストールしてください。

(1)ドライバソフトのダウンロード

①弊社ホームページの「CTI 製品の各種ダウンロード」

http://www.nikko-ew.co.jp/cti/download.htmlを

開き、ドライバソフトの〇印からダウンローして下さい。

|                                     | 機製                     | Į作F                  | 䜣          |            |            |           | Q. 8                     | È X                                                                     | nikko<br>electric<br>work. |
|-------------------------------------|------------------------|----------------------|------------|------------|------------|-----------|--------------------------|-------------------------------------------------------------------------|----------------------------|
| HOME 製品                             | 品 サポー                  | 情報                   | レンタル       |            |            | ご購入はこちら   | お問合                      | わせ                                                                      | 会社概要                       |
| ME>OTI製品のご案内>OTI製<br>OTI製品のご案内>OTI製 | 製品の各種的<br><b>う`ノロー</b> | ぼウンロード<br>- <b>ド</b> |            |            |            |           |                          | ●製品                                                                     | 情報                         |
| ダウンロードペー                            | ジー覧                    |                      |            |            |            |           |                          | <ul> <li>▶ GTIV:</li> <li>▶ ダウン</li> </ul>                              |                            |
| ダウンロード種類                            | アロハ<br>USB             | アロハ<br>ND4           | アロハ<br>ND3 | アロハ<br>ND5 | アロハ<br>ND6 | 備考        |                          | <ul><li>▶アロハ 接続図</li><li>▶アロハシリーズ機能比較表</li></ul>                        |                            |
| ドライバソフト                             |                        | 0                    |            |            | バージョンv202  |           | ▶CTIソフトウェア機能比較表 ▶よくあるご質問 |                                                                         |                            |
| 取り扱い説明書                             | 0                      | (                    | 0          |            | 0          |           |                          | ▶アロハ設置部材                                                                |                            |
| 機能仕様書                               | 0                      | 0                    | 0          | 0          | 0          |           |                          | ▶インス                                                                    | ~ール/説明会                    |
| Hello ALOHA アブリ(有<br>償)             | (                      | 0                    |            | 0          | 0          | 60日間無償お試し |                          | <ul> <li>▶疑似交換機レンタル</li> <li>▶ATM・浴室用電話機</li> <li>▶いいブブリーフォン</li> </ul> |                            |
| DLL(4版)                             | ×                      | ×                    |            | )          |            |           |                          | ▶その他                                                                    | 一般製品                       |

## ②ダウンロードしてファイルを開くと下記が表示されます。

「PL23XX-M\_LogoDriver\_Setup\_v202\_20200527.exe」がドライバソフトなります。

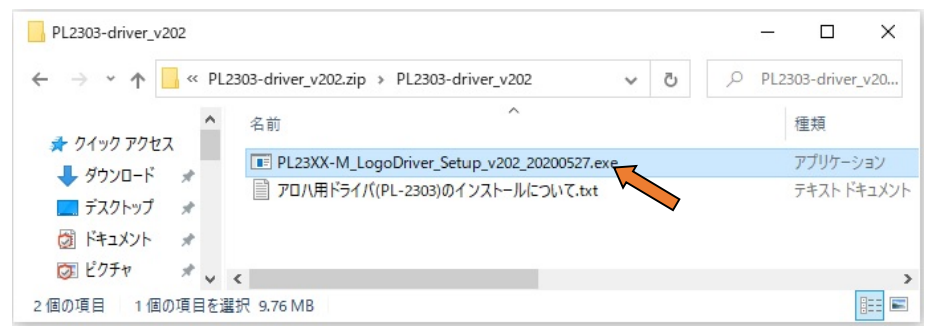

### (2)ドライバソフトのインストール

※アロハとパソコンは、USB ケーブルで接続しないでください

①上記の.exe ファイルをクリックし、手順に従ってインストールします

②ドライバソフトのインストールが完了しましたら、アロハとパソコンを接続させます。

### 3. アロハとパソコンが正常に接続している事を確認

パソコンのデバイスマネージャにてアロハが正常に接続しているか確認します

(1) Windows 10 をご利用の場合のパソコン画面

※アロハとパソコンは、USB ケーブルで接続してください

①スタートアイコンを右クリックして、「デバイスマネージャ」を左クリックします

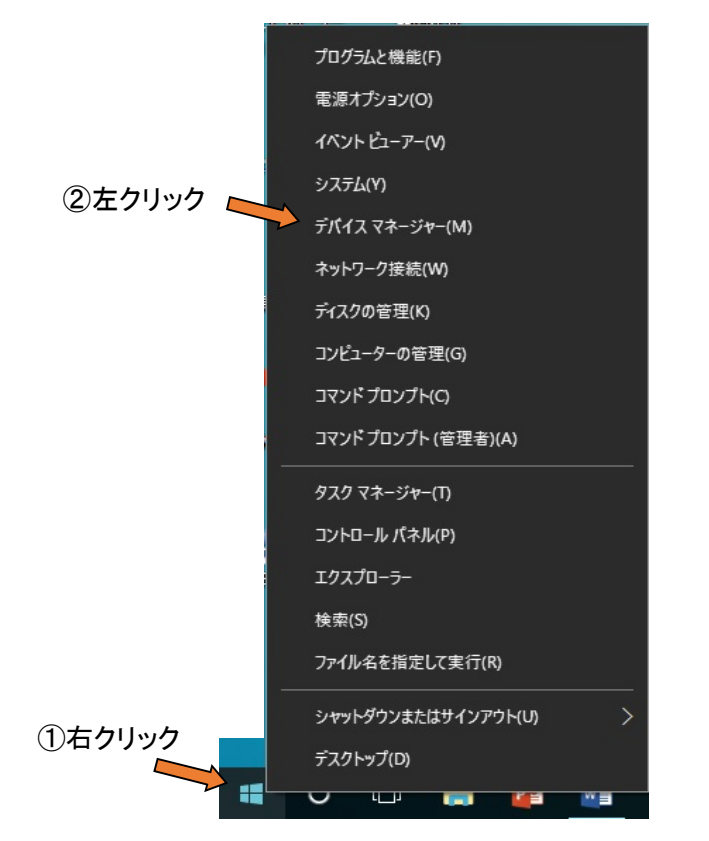

②「デバイスマネージャ」画面が表示されましたら、「ポート(COM と LPT)」クリックします

アロハとパソコンが正常に接続されている時は、「Prolific USB-to-Serial CommPort…」

#### と表示されます。

()は、お使いのパソコンがアロハを認識しているコムナンバーが表示されます

| 畫 デバイス マネージャー                                                                                                    | <u> </u> | × |
|----------------------------------------------------------------------------------------------------|----------|---|
| ファイル(F) 操作(A) 表示(V) ヘルプ(H)                                                                                                    |          |   |
|                                                                                                    |          |   |
| <ul> <li>&gt; □ ブリンター</li> <li>&gt; □ ブロセッサ</li> <li>&gt; □ ブロセッサ</li> <li>&gt; □ ボート (COM と LPT)</li> <li>□ 〒 Prolific USB-to-Serial Comm Port (COM3)</li> <li>&gt; □ マウスとそのほかのポインティング デバイス</li> <li>&gt; □ モニター</li> <li>&gt; □ モニター</li> <li>&gt; □ エニパーサル シリアル パス コントローラー</li> <li>&gt; □ 印刷キュー</li> <li>&gt; 金 記信域コントローラー</li> </ul> |          | ^ |
|                                                                                                    |          | * |